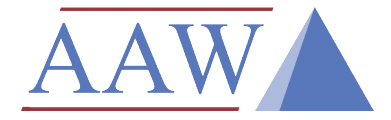

AAW Control Systems Limited SOP##-#: Title

## Standard Operating Procedure: How to create WebREACT System Reports

Property of AAW Control Systems Revision Number: #001 Revision Date: 01/05/2024

Overview

This SOP documents the procedure of how to create WebREACT System Reports

### Version History

| Date:      | Version | Author: | Changes:          |
|------------|---------|---------|-------------------|
| 01/05/2024 | 001     | WL      | Original version. |
|            |         |         |                   |

ALL PRINTED COPIES OF THIS DOCUMENT ARE UNCONTROLLED - THE LATEST VERSION NUMBER ON DOCUMENT CONTROL SHOULD MATCH THIS DOCUMENT

UNAUTHORISED CHANGES OF THIS DOCUMENT ARE NOT PERMITTED

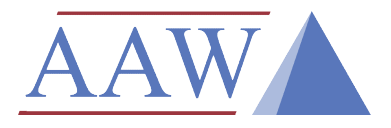

# AAW Control Systems Limited SOP##-#: Title

## Equipment and Components required:

#### Equipment:

| Description     | Notes |
|-----------------|-------|
| Computer/laptop |       |
|                 |       |
|                 |       |
|                 |       |
|                 |       |
|                 |       |

#### **Components:**

| Description      | Qty | Notes |  |
|------------------|-----|-------|--|
| Internet browser | 1   |       |  |
| WebREACT site    | 1   |       |  |
|                  |     |       |  |
|                  |     |       |  |
|                  |     |       |  |

ALL PRINTED COPIES OF THIS DOCUMENT ARE UNCONTROLLED - THE LATEST VERSION NUMBER ON DOCUMENT CONTROL SHOULD MATCH THIS DOCUMENT

UNAUTHORISED CHANGES OF THIS DOCUMENT ARE NOT PERMITTED

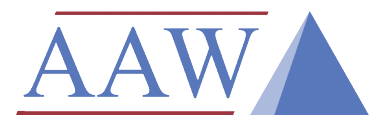

AAW Control Systems Limited SOP##-#: Title

## Summary of Instructions:

1. These are instructions for how to create System Reports using WebREACT

ALL PRINTED COPIES OF THIS DOCUMENT ARE UNCONTROLLED - THE LATEST VERSION NUMBER ON DOCUMENT CONTROL SHOULD MATCH THIS DOCUMENT

UNAUTHORISED CHANGES OF THIS DOCUMENT ARE NOT PERMITTED

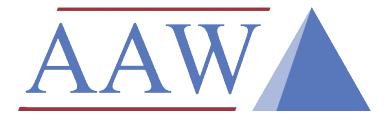

AAW Control Systems Limited SOP##-#: Title

### Full Procedure:

- 1. Log into your WebREACT System IMPORTANT: must have 'Manager' user access level
- 2. Go to 'Reports'  $\rightarrow$  'System Reports'
- 3. Select the 'New system report' button
- 4. Give the system report a name IMPORTANT: do not include any spaces System report Test Report 01 05 2024
- 5. Select the point/s from the 'Room' drop down menu that you would like to appear in the system report NOTE: select the point names whilst holding the 'Ctrl' button on your keyboard if you would like to select multiple points from the list
- 6. Specify the date range of the system report

| < | 24 | Apr 🗸 | 2024 | 00:00:00 | ]-[ | 1 | May 🗸 | 2024 | 23:59:59 | > | Refresh |  |
|---|----|-------|------|----------|-----|---|-------|------|----------|---|---------|--|
|---|----|-------|------|----------|-----|---|-------|------|----------|---|---------|--|

7. Give the system report a title

| est System Report |  |
|-------------------|--|
|                   |  |
|                   |  |
|                   |  |
|                   |  |
|                   |  |
|                   |  |
|                   |  |

8. Customise what you would like the system report to contain and how you would like it to appear using the 'limits', 'comments', 'graphs' and 'aspect' drop down menus

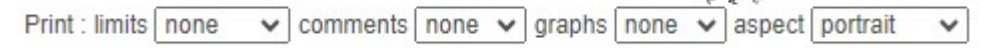

9. Add any comments which you would like to appear at the bottom of the system report

| 1 | New comment            |
|---|------------------------|
|   | This is a test comment |
|   |                        |
|   |                        |

10. Select the 'Create/update report' button

Create/update report Save as template

- 11. To view the system report you have just created, go to 'Reports' → 'System Reports' on he top bar NOTE: specify a date range of system reports you would like to view
- 12. To print (or save a system report as a .pdf document), view the system report you would like print/save, select the 'Print' menu on the top bar (and select 'Save as PDF' under the 'Destination' drop down menu to save as .pdf)

ALL PRINTED COPIES OF THIS DOCUMENT ARE UNCONTROLLED - THE LATEST VERSION NUMBER ON DOCUMENT CONTROL SHOULD MATCH THIS DOCUMENT

#### UNAUTHORISED CHANGES OF THIS DOCUMENT ARE NOT PERMITTED

# AAW Control Systems Limited SOP##-#: Title

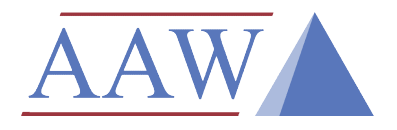

| Print       | 3 sheets of paper        |
|-------------|--------------------------|
| Destination | Microsoft Print to PDF 🔹 |
|             | Microsoft Print to PDF   |
| Pages       | See more                 |

ALL PRINTED COPIES OF THIS DOCUMENT ARE UNCONTROLLED - THE LATEST VERSION NUMBER ON DOCUMENT CONTROL SHOULD MATCH THIS DOCUMENT

UNAUTHORISED CHANGES OF THIS DOCUMENT ARE NOT PERMITTED